## Sisukord

| Aruanne Intrastat                                    | 3  |
|------------------------------------------------------|----|
| Üldine info                                          |    |
| Muudatused Intrastat aruandes alates aastast 2022    |    |
| Intrastati kasutamine alates aastast 2022            |    |
| Seadistamine                                         |    |
| CN8 koodide loomine                                  |    |
| Tehinguliigid                                        | 5  |
| Üldine                                               | 5  |
| Tehinguliikide loomine                               | 5  |
| Dokumentide täitmine                                 | 7  |
| Aruande kasutamine ja eksport                        | 11 |
| Intrastat aruande kasutamine kuni 2021. aasta lõpuni | 12 |
| Eksport                                              | 13 |
| Eksport xml failiga                                  | 13 |

https://wiki.directo.ee/

Printed on 2025/07/04 01:35

# **Aruanne Intrastat**

# Üldine info

Intrastat on Euroopa Liidu riikide omavahelise kaubavahetuse andmete kogumise süsteem. Euroopa Liidu kaubavahetuses kasutatakse ekspordi ja impordi asemel mõisteid "kauba saabumine" ja "kauba lähetamine". Intrastati andmete alusel tehakse väliskaubandusstatistikat.

Intrastati andmed kõigi eelmisel kuul Euroopa Liidu riikidega tehtud tehingute kohta tuleb statistikaametile esitada iga kuu kohta hiljemalt aruandekuule järgneva kuu 14. kuupäevaks. Andmeid peavad esitama majandusüksused, mille kaubavahetuse käive Euroopa Liidu riikidega ületab aruandeaastaks kehtestatud statistilise läve.

Rohkem infot leiab Statistikaameti kodulehelt

Intrastati andmeid saab statistikaametile esitada elektrooniliselt. Selleks tuleb kasutada eSTAT-i veebikeskkonda, kuhu saab üles laadida Intrastat aruandest 'XML Export' nupust allalaetud xml-faili.

Intrastat aruanne asub: Ladu> ARUANDED> Intrastat

| Aruanne Lähetamine 🗸 Ladu                      | Asumaa                             | ✓ Hankija 🕀                    | Klient 🕀                 | Periood 01.01.2022          | kuni 31.01.2022 | ARUANNE       | <b>▼</b> |  |
|------------------------------------------------|------------------------------------|--------------------------------|--------------------------|-----------------------------|-----------------|---------------|----------|--|
| Pakend                                         | saabumine transpordiga             | Kogus >0                       | Summa >0                 | 🗌 Kaal >0                   |                 |               |          |  |
| Kirje nr Sihtriik Päritolu Kliendi KM re       | g nr Tehinguliik                   | Kaubakood                      |                          |                             | Kogus           | Summa Valuuta | Kaal     |  |
| <ol> <li>DE Saksamaa TO Tonga DE123</li> </ol> | 11 Ost/müük                        | 34011100 Seeb                  | bid                      |                             | 1 000,00        | 390,00 EUR    | 112,000  |  |
| 2 DE Saksamaa TO Tonga DE123456                | 11 Ost/müük                        | 34011100 Seeb                  | bid                      |                             | 60,00           | 600,00 EUR    | 6,720    |  |
| 3 DE Saksamaa TO Tonga DE5568                  | 11 Ost/müük                        | 34011100 Seeb                  | bid                      |                             | 200,00          | 78,00 EUR     | 22,400   |  |
| 4 DE Saksamaa VN Vietnam DE123                 | 11 Ost/müük                        | 34011100 Seeb                  | bid                      |                             | 1 000,00        | 390,00 EUR    | 100,000  |  |
| 5 DE Saksamaa VN Vietnam DE5568                | 11 Ost/müük                        | 34011100 Seek                  | bid                      |                             | 200,00          | 78,00 EUR     | 20,000   |  |
| 6 DE Saksamaa AL Albaania DE123                | 11 Ost/müük                        | 85171100 juhtn                 | neta telefonitoruga tav  | atelefonid                  | 1 000,00        | 2 250,00 EUR  | 500,000  |  |
| 7 LV Läti VN Vietnam QV9999999999              | 999 12 Proovisaadetis, katsepartii | komisjonimüük 34011100 Seek    | bid                      |                             | 62,00           | 610,00 EUR    | 6,200    |  |
| 8 LV Läti AL Albaania QV999999999              | 999 12 Proovisaadetis, katsepartii | , komisjonimüük 48181010 Tuale | ettpaber rullides laiuse | ga kuni 36 cm, kuni 25 g/m² | 2,00            | 20,00 EUR     | 1,970    |  |
| 9 SE Rootsi TO Tonga SE965423                  | 11 Ost/müük                        | 34011100 Seek                  | bid                      |                             | 200,00          | 1 817,45 EUR  | 22,400   |  |
| -                                              |                                    |                                |                          |                             | 3 724,00        | 6 233,45      | 791,690  |  |
| Valuuta                                        | a Kogun Kaal                       |                                |                          |                             |                 |               |          |  |
| FIID 6 233 A                                   | a rogus raal                       |                                |                          |                             |                 |               |          |  |
| LUK 0233,4                                     | 5 5724,00 751,05                   |                                |                          |                             |                 |               |          |  |

## Muudatused Intrastat aruandes alates aastast 2022

- "Lähetamisel" tuleb deklareerida tehingupartneri käibemaksukohustuslase number. Selleks peab alusdokumendil (lähetusel, liikumisel, ladu muutva arvel) oleval kliendikaardil täidetud 'KM Reg nr'. Kui väli on täitmata, siis aruandesse näidatakse QV999999999999.
- Enam ei ole vaja deklareerida transpordiliiki ja tarneklauslit (Lähetusviis ja Lähetustingimus)
- Kaupade väärtus esitatakse eurodes
- Muutunud on tehinguliigid, uus nimekiri on SIIN

Kõigi muudatustega saab tutvuda SIIN

### Intrastati kasutamine alates aastast 2022

#### Seadistamine

Alates 2022. aastast kehtiva intrastat versiooni kasutamiseks tuleb süsteemiseadistustest see sisse lülitada:

| Intrastati aruande ja XML-i versioon | 🔘 kuni 2021 | alates 202 | 22 |
|--------------------------------------|-------------|------------|----|
|--------------------------------------|-------------|------------|----|

Selleks, et mugavalt ja kiirelt dokumente täita, tuleks veenduda, et loodud on vajalikud ja kasutusel olevad CN8 koodid ja tehinguliigid.

#### CN8 koodide loomine

CN8 koodid asuvad: Seadistused > Lao seadistused > CN8 koodid

| Directo seadistused    | i                                           |                                                           |
|------------------------|---------------------------------------------|-----------------------------------------------------------|
| Kõik 🗸 Otsi seadis     | tust                                        | ٩                                                         |
|                        |                                             |                                                           |
| Süsteemi seadistused   | Lao seadistused > CN8 koodid                |                                                           |
| Üldised seadistused    | 😂 Uuenda 😑 Puhasta väljad 🔲 Vali tulbad 🔻 🖺 | Salvesta vaade 🧳 Seaded 🔒 Prindi 🔝 Exceli tabel           |
| Raamatu seadistused >  | CN8 koodid                                  |                                                           |
| Personali seadistused  | AVA Kood <b>&gt;</b> Lisa uus Vaata         | Ridu: 120 S « < 1/1>                                      |
| Lao seadistused 🛛 👻    | KOOD ^                                      | NIMI                                                      |
| ABC hooldus            |                                             |                                                           |
| Asumaad                | Q.                                          |                                                           |
| CNR koodid             | 34011100                                    | Seebid<br>Plastist laua- ja kööginõud                     |
|                        | 48181010                                    | Tualettpaber rullides laiusega kuni 36 cm, kuni 25 g/m²   |
| Hinnamuutuse staatused | 55081090                                    | Õmblusniit sünteesstaapelkiududest, jaemüügiks pakendatud |
| Hippomuutuso tüübid    | 85171100                                    | juhtmeta telefonitoruga tavatelefonid                     |

CN8 kaardil tuleb täita kood, nimetus ja vajadusel ühik:

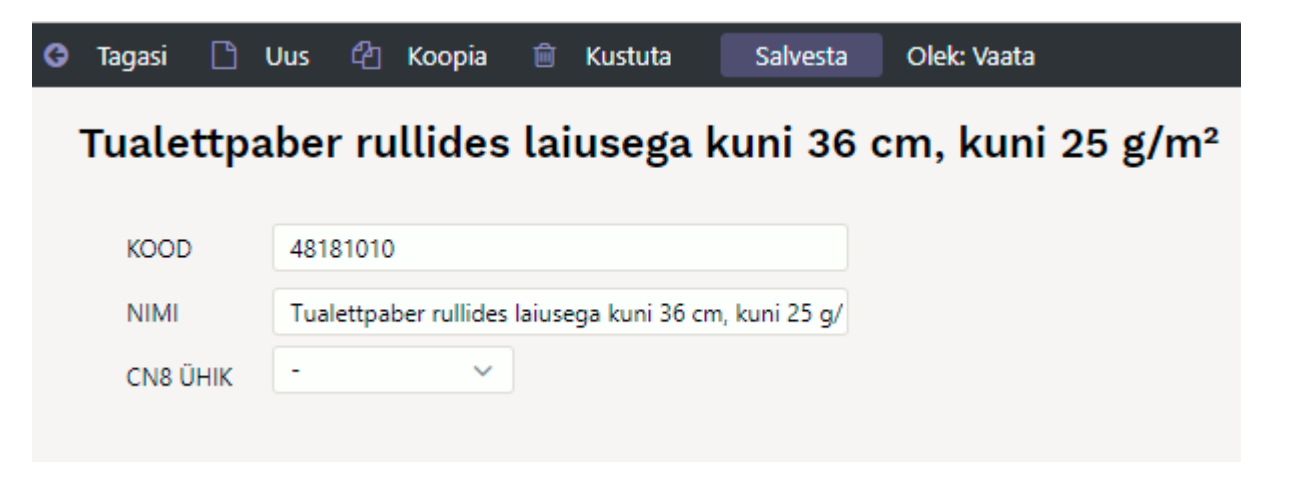

Selle tulemusel tekib artiklikaardile rippmenüü:

| OST         |                |                     |                               |                         |                                        |                                  |                |   |                  |           |       |
|-------------|----------------|---------------------|-------------------------------|-------------------------|----------------------------------------|----------------------------------|----------------|---|------------------|-----------|-------|
|             |                |                     |                               |                         |                                        |                                  | _              |   |                  |           |       |
| Ostuhind    | 0.2057         | Keskmine            | 0.2058                        | Viimane                 | 0.3                                    | Lisakulu                         | 0              |   | Hind Intrastatis |           |       |
| Viivis      | 0              | Katte%              | 47.23                         | Katte%                  | 23.08                                  |                                  |                |   |                  |           |       |
| Hankija     | 1018           | Hank.<br>artikkel   |                               | Ostuvaluuta             |                                        | Sissetulekult                    | Keskmine       | ~ | Ostugrupp        |           |       |
| CN<br>kogus |                | CN8 kood            | 34011100 (Seet                | oid)                    | ~                                      | Päritolu                         | VN (Vietnam)   | ~ | Tootja           |           |       |
| Tollikood   |                | Norm<br>saabumisaeg | 34011100 (See                 | bid)<br>Miet Jawa ja kö | ögipõud)                               |                                  |                |   |                  |           |       |
| KÄIBEMAK    | (SUGA MÜÜGI- J | IA SOODUSHII        | 48181010 (Tua<br>55081090 (Õm | lettpaber rullide       | es laiusega kuni 3<br>sstaapelkiududes | 6 cm, kuni 25 g<br>Liaemüügiks p | /m²)           |   |                  |           |       |
|             | Tavahind 0.468 | 3                   | 85171100 (juht                | meta telefonito         | ruga tavatelefonio                     | l)                               | included and a |   |                  | Hind3     | 0.43  |
| 1           | Norm.hind 0    |                     | 5000                          | usa o                   |                                        | Juuraey                          | 1 30           |   |                  | Juurde% 2 | 20    |
|             | Katte%         |                     | Ka                            | tte%                    |                                        | Katte                            | <b>%</b> 47.48 |   |                  | Katte%    | 42.60 |
|             | Selgitus       |                     |                               |                         |                                        |                                  |                |   |                  |           |       |

# Tehinguliigid

## Üldine

ELi-sisesel kaubavahetusel tuleb deklareerida, mis liiki tehinguga tegu on. Tehinguliikide tabeli leiab Statistikaameti kodulehelt

#### Tehinguliikide loomine

Tehinguliigid asuvad: Seadistused > Lao seadistused > Tehinguliik

| Üldised seadistused     | 😂 Uuenda 🖯 Puhasta väljad 🔲 Vali tulbad 🔻 🖺 Salvesta vaade 🎤 Seaded 🖨 Prindi 🗟 Exceli tabel                            |
|-------------------------|----------------------------------------------------------------------------------------------------|
| Raamatu seadistused >   | Tehinguliigid                                                                                                    |
| Personali seadistused   | AVA Kood   Lisa uus Vaata  Ridu: 120   « < 1/1 >                                                                       |
| Lao seadistused 🛛 👻     | KOOD ^ NIMI                                                                                                    |
| ABC hooldus             | ٩                                                                                                    |
| Asumaad                 | 11 Lõppost/-müük, v.a otsekaubandus eratarbijatega                                                                     |
| CN8 koodid              | 12     Otsekaubandus eratarbijatega (sh kaugmüük)       13     Ei kehti al. 2022 - Bartertehing                        |
| Hinnamuutuse staatused  | 14 Ei kehti al. 2022 - Reisijate isiklikud ostud                                                                       |
| Hinnamuutuse tüübid     | 15     Ei kenti al. 2022 - Kapitalirent       21     Kaupade tagastamine                                               |
| Kalendrimall            | 22 Tagastatud kaupade asendamine<br>23 Tagastamata kaupade asendamine (nt garantii alusel)                             |
| Lähetuse staatused      | 31 Liikumine lattu/laost                                                                                               |
| Lao lähetustingimused   | 32   Tarnimine müügiks pärast prooviperioodi     33   Kapitalirent (müük järelmaksuga)                                 |
| Lao lähetusviisid       | 34 Tehingud, mis hõlmavad omandiõiguse tasuta üleminekut<br>41 Kaubad mis eeld tagastatakse algeesse lähteliikmesriiki |
| Laod                    | 42 Kaubad, mida eeld. ei tagastata algsesse lähteliikmesriiki                                                          |
| Laotellimuse staatused  | 43     Ei kehti al. 2022 - Tasuta remont ja hooldus       51     Kaubad, mis tagastatakse algsesse lähteliikmesriiki   |
| Ostutellimuse staatused | 52 Kaubad, mida ei tagastata algsesse lähteliikmesriiki<br>53 Ei kehti al 2022 - Tasuta remont ia booldus              |
| Pakkeüksuse klassid     | 61     Ei kehti al. 2022 - Üür, laen, kasutusrent                                                                      |
| Retseptid               | 62     Ei kehti al. 2022 - Muu kaupade ajutine kasutamine       70     Ei kehti al. 2022 - Kaitseprojekt               |
| Retseptihaldus          | 71 Kaubad vabasse ringlusesse ja seejärel eksport teise liikmesriiki                                                   |
| Seisaku põhjused        | 80         Ehitusega seotud kaubad, arve kogu lepingu kohta                                                            |
| Tehinguliik             | 90         Ei kehti al. 2022 - Muud           91         Rent, laen ja kasutusrent pikemaks ajaks kui 24 kuud          |
| Tollikoodid             | 99 Muu                                                                                                    |
| Töökeskused             | LINK TEGEVUS Nimekiri ilmub kohe Ridu: 120 S « < 1/1 >                                                                 |

Tehinguliigi kaardil tuleb täita kood ja nimi. Kood peab olema sama, mis Statistikaameti kood. Nime võib kohandada, et kasutajal oleks seda lihtsam ja arusaadavam täita.

| G | Tagasi | ß   | Uus    | ආ      | Кооріа       | Û     | Kustuta        | Salvesta | Olek: Vaata 🕥 | Vaata muudatuste logi |
|---|--------|-----|--------|--------|--------------|-------|----------------|----------|---------------|-----------------------|
|   | Lõppo  | ost | /-m    | üük    | (, v.a (     | otse  | ekauba         | ndus era | atarbijate    | ga                    |
|   | ••     |     |        |        |              |       |                |          |               | 5                     |
|   | KOOD   |     | 11     |        |              |       |                |          |               |                       |
|   | NIMI   |     | Lõppos | t/-müi | ük, v.a otse | kauba | ndus eratarbij | atega    |               |                       |
|   |        |     |        |        |              |       |                |          |               |                       |

Selle tulemusel tekib dokumentidele, kus on tehinguliigi rippmenüü, sisu:

| Sule Seon<br>kanne<br>Sündmus                                                | duv<br>Salvesta                                | Meil Trül     | i Signeeri                                                           | 0 F AVA                                                    | « » | Olek: Kinn                                                | nitatud                                                                                                    |     |               |
|------------------------------------------------------------------------------|------------------------------------------------|---------------|----------------------------------------------------------------------|------------------------------------------------------------|-----|-----------------------------------------------------------|----------------------------------------------------------------------------------------------------|-----|---------------|
| Lähetuse nr                                                                  | 100177                                         | Tellimus nr 1 | 00371                                                                | Kliendi tk                                                 |     |                                                           |                                                                                                    |     |               |
| Kliendi nimi<br>Kliendi kood<br>Ladu<br>Objekt<br>Keel<br>Hinnavalem<br>Arve | Saksa klient<br>GER<br>KADAKA<br>KADAKA<br>JAE |               | Lähetuse aeg<br>Läh. viis<br>Projekt<br>Tekst<br>Sihtriik<br>Staatus | 12.01.2022 16:29:04<br>ccc<br>DE (Saksamaa)                | ~   | Tänav<br>Indeks Linn<br>Maa<br>Tehinguliik<br>Sorteeritud | 11 (Lõpposl/-müük, v.a otsekaubandus eratarbijatega)<br>11 (Lõpposl/-müük, v.a otsekaubandus eratarbijatega)<br>12 (Otsekaubandus eratarbijatega (sh kaugmüük))                                                                                                    | ×22 |               |
| Viimati muutis<br>NR Artikkel<br>1 F0004<br>2 F0005<br>3                     | RIB                                            | 2022 16:29:16 | Massa                                                                | isetaja<br>Nimetus<br>Seep Roosa 100g<br>Seep Pildiga 100g |     |                                                           | <ul> <li>13 (Ei kehti al. 2022 - Bartertehing)</li> <li>14 (Ei kehti al. 2022 - Kapitalirent)</li> <li>15 (Ei kehti al. 2022 - Kapitalirent)</li> <li>21 (Kaupade tagastamine)</li> <li>22 (Tagastatud kaupade asendamine)</li> <li>23 (Tagastamata kaupade asendamine (nt garantii alusel))</li> <li>31 (Liikumine lattu/laost)</li> <li>23 (Tagastamata kaupade asendamine (nt garantii alusel))</li> <li>31 (Liikumine lattu/laost)</li> <li>32 (Tarnimine müügiks pärast proviperioodi)</li> <li>33 (Kapitalirent (müük järelmaksuga))</li> <li>34 (Tehingud, mis hõimavad omandiõiguse tasuta üleminekut)</li> <li>41 (Kaubad, mis eeld. tagastatakse algsesse lähteliikmesriiki)</li> <li>42 (Kaubad, mida eeld. ei tagastata algsesse lähteliikmesriiki)</li> <li>34 (Fehi al. 2022 - Tasuta remont ja hooldus)</li> <li>51 (Kaubad, mida ei tagastata algsesse lähteliikmesriiki)</li> <li>53 (Ei kehti al. 2022 - Tasuta remont ja hooldus)</li> <li>61 (Ei kehti al. 2022 - Üür, laen, kasutusrent)</li> </ul> | Ţ   | Tellitud Laos |

Kui on soov uuendada kogu tehinguliikide tabel vastavaks alates 2022.aastast kehtivale, siis võib kopeerimiseks pöörduda: info@directo.ee

#### Dokumentide täitmine

Selleks, et intrastati aruannet korrektselt saada peavad aruandesse mõeldud dokumentidel vastavad väljad olema täidetud.

"Saabumine" aruande puhul peavad olema täidetud järgmised väljad:

- 1. Artiklikaardil: CN8 kood, Päritolumaa, Kaal
- 2. Sissetulekul: Saatjariik, Tehinguliik (mõistlik on lisada see info hankija kaardile)

"Lähetamine" aruande puhul peavad olema täidetud:

- 1. Artiklikaardil: CN8 kood, Päritolumaa, Kaal
- 2. Ladu muutval müügiarvel, lähetusel (tellimusel) ja liikumisel: Sihtriik, Tehinguliik (mõistlik on lisada see info kliendi kaardile)
- 3. Kliendikaardil: KM reg nr

Artiklikaardi täitmine:

Last update: 2022/03/24 09:18

et:ladu\_aru\_intrastat

| Artikkel    | OHinnavalem      | Muudatuse         | d O Muutused       | Ostuartiklid                   | O Müügiartiklid | O Min/max tasemed | d O Kontod                 | O Seotud artiklid | OPakendi     |
|-------------|------------------|-------------------|--------------------|--------------------------------|-----------------|-------------------|----------------------------|-------------------|--------------|
| ÜLDINE INF  |                  | RTIKLI KOHTA      |                    |                                |                 |                   |                            |                   |              |
| KOOD        | F0004            |                   | Klass              | KAUP1                          | T               | üüp Laoartikkel   | Auto                       | SN                |              |
| Ribakood    |                  |                   | Lad                |                                | Ot              | piekt             | Seeria                     | nr Ilma           |              |
| Nimi        | Seen Roosa 100a  |                   | 200                |                                | Pro             | njekt             | SN kl                      | 399               |              |
| Hojatus     | coop noosa noog  |                   |                    |                                |                 | Juni              | SN ree                     | ael               | -            |
| inolatao    |                  |                   |                    |                                |                 |                   |                            |                   |              |
| Kirjeldus   |                  |                   |                    |                                |                 |                   | reg                        | ⊓ Masstootmis     | el ei koondu |
| URL         |                  |                   |                    |                                | Värv aruannete  | es                | ▼ FFFFFF                   | _                 |              |
|             |                  |                   |                    |                                |                 |                   |                            |                   |              |
| MÜÜK        |                  |                   |                    |                                |                 |                   |                            |                   |              |
| Müü         | igihind 0.39     |                   |                    |                                | Kinkekaart      | Ei 🗸              | Null kre                   | eedit             |              |
|             |                  |                   | Pakis 1            |                                | Pakis 2         |                   |                            |                   |              |
|             | Katte% 47.26     |                   | Garantii           |                                | Min tase (      | )                 | Max tase 0                 |                   |              |
| Ju          | urde% 89.60      | Ko                | ondartikkel        |                                | Rendiartikkel   |                   | Riiul                      |                   |              |
| N           | Max ale          |                   | Range              |                                | ABCklass        | ~                 | Maatriks                   |                   |              |
|             | Ühik             |                   | Prioriteet         |                                | Vaik. kogus     |                   | Punktid                    |                   |              |
| Kamp        | aaniad           |                   |                    |                                | Asendus         |                   |                            |                   |              |
| Pakku       | misele (vaikimis | i) 🗸              | Ressursile (vaikir | nisi) 🗸                        | Arve lisaväli   |                   | Ajaaken                    |                   |              |
| Allahindlus | sgrupp           |                   | Oskus              |                                | Mitu tegijat    | N                 | Nüügipäev                  |                   |              |
| Müügi ko    | gused            | ✓ 0 hir           | naga müük (vaikir  | nisi) 🔨                        |                 | Par               | rim enne hoiatus r         | aevades           |              |
|             | -                |                   | -                  | -                              |                 |                   |                            |                   |              |
| Kõrgus (m   | )                | Laius (m)         | Sügavus            | ; (m)                          | Maht            | Kaal (kg) 0,1     | l Brut                     | to kaal (kg) 0,1  |              |
| Deteent     |                  |                   |                    |                                |                 |                   |                            |                   |              |
| Reisepi     | _                |                   |                    |                                |                 |                   |                            |                   |              |
|             | Retse            | pt ei asetu       | Arvel (vaikimisi)  | 🚬 🗌 Ei to                      | odeta           |                   |                            |                   |              |
| т           | öökeskus         |                   | Norm               | kogus .                        | Norm.aeg        | 0.0000 (min       | utites) 0.0000             | (tundides) 0.     | 0000         |
|             |                  |                   |                    | <ul> <li>(sekundite</li> </ul> | es)             |                   |                            |                   |              |
| KÄIBEMAK    | SUTA MÜÜGI- JA   | SOODUSHINNAD      |                    |                                |                 |                   |                            |                   |              |
| Hul         | gihind 0         |                   | h2 0               |                                |                 | h3 0              |                            | h4 0              |              |
|             | h5 0             |                   | h6 0               |                                |                 | h7 0              |                            | h8 0              |              |
| Ka          | atte%1           |                   | Katte%2            |                                | Kat             | tte%3             |                            | Katte%4           |              |
| Ka          | atte%5           |                   | Katte%6            |                                | Kat             | tte%7             |                            | Katte%8           |              |
| 0.07        |                  |                   |                    |                                |                 |                   |                            |                   |              |
| OST         |                  |                   |                    |                                |                 |                   |                            |                   |              |
| Ostuhind    | 0.2057           | Keskmine 0.20     | 58 V               | imane 0.3                      | Lisaku          | lu 0              | Hind Intrastatis           |                   |              |
| Viivis      | 0                | Katte% 47.2       | 3                  | (atte% 23.08                   |                 |                   |                            |                   |              |
| Hankija     | 1018             | Hank.<br>artikkel | Ostuv              | aluuta                         | Sissetuleku     | IIt Keskmine 🗸    | Ostugrupp                  |                   |              |
| CN          |                  | CN8 kood 340      | 11100 (Seebid)     |                                | ✓ Pärito        | lu VN (Vietnam) 🗸 | <ul> <li>Tootja</li> </ul> |                   |              |

Kliendikaardil täidetud andmed asetuvad "Lähetamine" dokumentidele:

| Üldinfo        | Kontaktid O Klassi | d O Tegevused | OMuudatused | O Muutused O Tran       | sport O Ressurss        | O Uuringud O Nõ        | usolekud        |                     |
|----------------|--------------------|---------------|-------------|-------------------------|-------------------------|------------------------|-----------------|---------------------|
| ID-KAART Kood  | GER                | Klass         | Objekt      | s                       | taatus 🗸 🗸              | Valideeritud           |                 | Suletud             |
| Nimi           | Saksa klient       |               |             |                         | Tüüp Fraisik 🗸          | Kontrollitud           |                 |                     |
| Tänav          |                    |               |             | Nimi läh                | etusel                  |                        |                 |                     |
| Indeks Linn    |                    |               |             | Lähetus                 | stänav                  |                        |                 |                     |
| Maa            |                    |               |             | Lähetusindek            | s Linn                  |                        |                 |                     |
| Maakond        |                    |               | ~           | Lähet                   | usMaa                   |                        |                 | _                   |
| Asumaa         | DE (Saksamaa)      |               | ~           | Tege                    | vusala                  |                        |                 | ~                   |
| Esindaja       |                    | Telefor       | 1           | Tehir                   | ngulijk 11 (Lõppost/-mi | üük, v.a otsekaubandus | eratarbijatega) | <b></b>             |
|                |                    | Skype         | •           |                         | Faks                    |                        | Klassifik       |                     |
| Meil           |                    |               |             | н                       | oiatus                  |                        | Russink         |                     |
| Kommentaar     |                    |               |             | ]                       | Url                     |                        |                 |                     |
|                |                    |               |             | Süni                    | nipäev                  |                        |                 | Sugu 🔽              |
|                |                    |               |             | Keelatud artiklik       | lassid                  |                        |                 |                     |
|                |                    |               | /           | Lubatud va              | alemid                  |                        |                 |                     |
| Sisekommentaar |                    |               |             | Kassa-arve kiirvaliku a | artiklid                |                        |                 |                     |
| Soodus %       | Arv                | e tasub       | Leping      | Pri                     | oriteet 🗸 🗸             | 1                      | Viitenumber     | 54357398            |
| Kliendikaart   |                    |               |             |                         | Haldur                  |                        |                 |                     |
| Väline kood    |                    |               |             | ervete vas              | stuvõtt Ei              |                        |                 |                     |
| Maksehinnang   |                    |               |             | Directo-to-D            | )irecto Ei              |                        |                 |                     |
| Pank           |                    | A/a           | Tas. ting   | . 10                    | Läh. ting.              | Läh. viis              | V               | eograafik           |
| Müüja SUPER    | Hinnava            | em            | Regin       | Saksaklient             | Valuuta EUR             | Keel                   |                 | Viivis 0.1          |
| KM maa Saksama | a 🗸 KM ko          | bod           | Km reg ni   | r DE5568                | Ettemaksu%              | Limiit                 | 500000 V        | aba limiit 500000.0 |
| Märmukiriad    | Lähe               | tus Lähetus   | KM asumaa   | · ·                     | Pakkumine               | Eripakkumised          | Kar             | npaaniad            |
| Hojatab 50000  | Autom tri          | iikk Fi       | Sibtriik    | DE (Saksamaa)           |                         |                        |                 |                     |
|                | Automan            |               |             |                         |                         |                        |                 |                     |
| Keelab 50000   | Arve väljatri      |               | Mitu KN     | / maad                  |                         |                        |                 |                     |

Ja selle kliendi lähetus, kus juba tellimusel oli tehinguliik ja sihtriik täidetud ja need lähetusele edasi liiguvad:

| Sule Seone kanne | duv<br>Salvesta | Meil Trü      | ki Signeeri  | Û F AVA             | «< >> | Olek: Kinn  | itatud                       |                   |          |        |          |    |
|------------------|-----------------|---------------|--------------|---------------------|-------|-------------|------------------------------|-------------------|----------|--------|----------|----|
| Sündmus          |                 |               |              |                     |       |             |                              |                   |          |        |          |    |
| Lähetuse nr      | 100177          | Tellimus nr   | 100371       | Kliendi tk          |       |             |                              |                   |          |        |          |    |
|                  |                 |               |              |                     |       |             |                              | C                 |          |        |          |    |
| Kliendi nimi     | Saksa klient    |               |              |                     |       |             |                              |                   |          |        |          |    |
| Kliendi kood     | GER             |               | Lähetuse aeg | 12.01.2022 16:29:04 |       | Tänav       |                              |                   |          |        |          |    |
| Ladu             | KADAKA          |               | Läh. viis    |                     |       | Indeks Linn |                              |                   |          |        |          |    |
| Objekt           | KADAKA          |               | Projekt      |                     |       | Maa         |                              |                   |          |        |          |    |
| Keel             |                 |               | Tekst        | ccc                 |       |             |                              |                   |          |        |          |    |
| Hinnavalem       | JAE             |               | Sihtriik     | DE (Saksamaa)       | ~     | Tehinguliik | 11 (Lõppost/-müük, v.a otsel | kaubandus eratarb | ijatega) | ~      |          |    |
| Arve             |                 |               | Staatus      | ~                   |       | Sorteeritud | ✓ Sortee                     | eri               |          |        |          |    |
|                  |                 |               |              |                     |       |             |                              | _                 |          |        |          |    |
|                  |                 |               |              |                     |       |             |                              |                   |          |        |          |    |
| Viimati muutis   | SUPER 02.02     | 2022 16:29:16 | Massa        | setaja              |       |             |                              |                   |          |        |          |    |
|                  |                 |               |              |                     |       |             |                              |                   |          |        |          |    |
|                  |                 |               |              |                     |       |             |                              |                   |          |        |          |    |
| NR Artikkel      | RIE             | BAKOOD        | ÜHIK         | Nimetus             |       |             | Objekt                       | Proi              | ekt Se   | erianr | Tellitud | La |
| 1 F0004          |                 |               |              | Seep Roosa 100g     |       |             | ,                            | 1                 |          |        | 100      | )  |
| 2 F0005          |                 |               |              | Seep Pildiga 100g   |       |             |                              |                   |          |        | 100      | )  |
|                  |                 |               |              |                     |       |             |                              |                   |          |        |          |    |

Hankijakaardil täidetud andmed asetuvad "Saabumine" dokumentidele:

|                                   |                                                                                                    | 0.45                                                                                         | Mana                                     | Objekt                                                                                                    | Lodu                                             | Tilling                          | -i-il-                                                               | Culature .         |
|-----------------------------------|----------------------------------------------------------------------------------------------------|----------------------------------------------------------------------------------------------|------------------------------------------|----------------------------------------------------------------------------------------------------|--------------------------------------------------|----------------------------------|----------------------------------------------------------------------|--------------------|
|                                   | Kood                                                                                                    | 1045                                                                                         | Riass                                    | Objekt                                                                                                    | Lauu                                             | Tuup                             |                                                                      | Suletud            |
|                                   | Nimi I                                                                                                    | Rootsi hankij                                                                                | a                                        |                                                                                                    |                                                  |                                  |                                                                      |                    |
|                                   | Tänav                                                                                                    |                                                                                              |                                          |                                                                                                    |                                                  |                                  |                                                                      |                    |
| Inde                              | eks Linn                                                                                                    |                                                                                              |                                          |                                                                                                    |                                                  |                                  |                                                                      |                    |
|                                   | Maa                                                                                                    |                                                                                              |                                          |                                                                                                    |                                                  |                                  |                                                                      |                    |
| м                                 | laakond                                                                                                    | ~                                                                                            |                                          |                                                                                                    | _                                                |                                  |                                                                      |                    |
| 1                                 | Asumaa                                                                                                    |                                                                                              |                                          | ~                                                                                                    | Esindaja                                         |                                  |                                                                      |                    |
|                                   | Telefon                                                                                                    |                                                                                              |                                          |                                                                                                    | Faks                                             |                                  |                                                                      |                    |
|                                   | meil                                                                                                    |                                                                                              |                                          |                                                                                                    | URL                                              |                                  |                                                                      |                    |
| Komr                              | mentaar                                                                                                    |                                                                                              |                                          |                                                                                                    |                                                  |                                  |                                                                      |                    |
|                                   | Hoiatus                                                                                                    |                                                                                              |                                          |                                                                                                    |                                                  |                                  |                                                                      |                    |
| 1000                              |                                                                                                    |                                                                                              |                                          |                                                                                                    |                                                  | (abuatualik                      |                                                                      |                    |
| ville                             | number                                                                                                    |                                                                                              |                                          |                                                                                                    |                                                  | Conustusiik                      |                                                                      |                    |
| ank                               | <u> </u>                                                                                                    | lue ostuarv                                                                                  | e puhul eelt                             | äitmine eelmisega                                                                                                    |                                                  |                                  |                                                                      |                    |
| ank                               | ן נ                                                                                                    | lue ostuarv<br>FT                                                                            | e puhul eelt                             | äitmine eelmisega                                                                                                    |                                                  | IBAN                             |                                                                      |                    |
| ank                               | ט ו<br>swi<br>Ko                                                                                                    | Jue ostuarv<br>FT<br>od                                                                      | e puhul eelt                             | äitmine eelmisega                                                                                                    |                                                  | IBAN<br>Nimi                     |                                                                      |                    |
| ank                               | □ U<br>SWI<br>Ko<br>Nimi pang                                                                                          | Jue ostuarv<br>FT<br>od<br>as                                                                | e puhul eelt                             | äitmine eelmisega                                                                                                    |                                                  | IBAN<br>Nimi<br>Aadress          |                                                                      |                    |
| ank<br>N                          | U SWI<br>SWI<br>Ko<br>Nimi pang<br>Tas. tir                                                                            | lue ostuarv<br>FT<br>od<br>as<br>ng.                                                         | e puhul eelt                             | äitmine eelmisega                                                                                                    |                                                  | IBAN<br>Nimi<br>Aadress          |                                                                      |                    |
| 'ank<br>N                         | U<br>SWI<br>Ko<br>Nimi pang<br>Tas. tir                                                                                | Jue ostuarv<br>FT<br>od<br>as<br>ng.<br>] e-arve in                                          | e puhul eelt<br>nport eelista            | äitmine eelmisega<br>ab siinseid andmeid                                                                                    |                                                  | IBAN<br>Nimi<br>Aadress<br>Kulud | ~                                                                    |                    |
| 'ank<br>N                         | U<br>SWI<br>Ko<br>Nimi pang<br>Tas. tir                                                                                | Jue ostuarv<br>FT<br>od<br>as<br>Ig.<br>_ e-arve in                                          | e puhul eelt<br>nport eelista            | äitmine eelmisega<br>ab siinseid andmeid                                                                                    |                                                  | IBAN<br>Nimi<br>Aadress<br>Kulud | •                                                                    |                    |
| ank<br>N                          | U<br>SWI<br>Ko<br>Vimi pang<br>Tas. tir                                                                                | Jue ostuarv<br>FT<br>od<br>as<br>ng.<br>] e-arve in                                          | e puhul eelt<br>nport eelista            | äitmine eelmisega<br>ab siinseid andmeid                                                                                    |                                                  | IBAN<br>Nimi<br>Aadress<br>Kulud | <b>v</b>                                                             |                    |
| 'ank<br>N                         | U<br>SWI<br>Ko<br>Nimi pang<br>Tas. tir<br>Läh. viis                                                                   | Jue ostuarv<br>FT<br>od<br>as<br>ng.<br>] e-arve in                                          | e puhul eelt<br>nport eelista            | äitmine eelmisega<br>ab siinseid andmeid<br>Läh.                                                                            | ting.                                            | IBAN<br>Nimi<br>Aadress<br>Kulud | ▼.                                                                   | D Directo-t        |
| 'ank<br>N<br>nfo<br>Ar            | U<br>SWI<br>Ko<br>Vimi pang<br>Tas. tir<br>(<br>Läh. viis<br>rve tasub                                                 | Jue ostuarv<br>FT<br>od<br>as<br>ng.<br>_ e-arve in                                          | e puhul eelt<br>nport eelista            | äitmine eelmisega<br>ab siinseid andmeid<br>Läh.<br>Km re                                                                   | ting.<br>eg nr                                   | IBAN<br>Nimi<br>Aadress<br>Kulud | ×                                                                    | D Directo-t        |
| Pank<br>N<br>nfo<br>Ar            | U<br>SWI<br>Ko<br>Vimi pang<br>Tas. tir<br>(<br>Läh. viis<br>rve tasub<br>Reg nr 1                                     | Jue ostuarv<br>FT<br>od<br>as<br>ng.<br>_ e-arve in                                          | e puhul eelt<br>nport eelista            | äitmine eelmisega<br>ab siinseid andmeid<br>Läh.<br>Km re<br>KM I                                                           | ting.<br>eg nr<br>kood                           | IBAN<br>Nimi<br>Aadress<br>Kulud | ▼<br>Keel<br>Valuuta                                                 | D Directo-t<br>SEK |
| ank<br>M<br>Ar<br>E               | U<br>SWI<br>Ko<br>Nimi pang<br>Tas. tir<br>Tas. tir<br>Läh. viis<br>rve tasub<br>Reg nr 1<br>EM konto                  | Jue ostuarv<br>FT<br>od<br>as<br>ng.<br>] e-arve in                                          | e puhul eelt<br>nport eelista            | äitmine eelmisega<br>ab siinseid andmeid<br>Läh.<br>Km ra<br>KM l<br>Võla k                                                 | ting.<br>eg nr<br>kood<br>onto                   | IBAN<br>Nimi<br>Aadress<br>Kulud | ▼<br>Keel<br>Valuuta<br>LS konto                                     | D Directo-t<br>SEK |
| ank<br>M<br>Ifo<br>E              | U<br>SWI<br>Ko<br>Vimi pang<br>Tas. tir<br>(<br>Läh. viis<br>rve tasub<br>Reg nr 1<br>EM konto<br>KM-maa               | Jue ostuarv<br>FT<br>od<br>as<br>ng.<br>] e-arve in                                          | e puhul eelt<br>nport eelista            | äitmine eelmisega<br>ab siinseid andmeid<br>Läh.<br>Km ra<br>KM I<br>Võla k<br>▼ L                                          | ting.<br>eg nr<br>kood<br>onto<br>imiit          | IBAN<br>Nimi<br>Aadress<br>Kulud | ▼<br>Keel<br>Valuuta<br>LS konto<br>Klient                           | D Directo-t<br>SEK |
| ank<br>N<br>Ifo<br>E              | U<br>SWI<br>Ko<br>Vimi pang<br>Tas. tir<br>(<br>Läh. viis<br>rve tasub<br>Reg nr 1<br>EM konto<br>KM-maa<br>Saatjariik | Uue ostuarv<br>FT<br>od<br>as<br>g.<br>_ e-arve in<br>Euroopa Li<br>SE (Rootsi               | e puhul eelt<br>nport eelista<br>it      | äitmine eelmisega<br>ab siinseid andmeid<br>Läh.<br>Km re<br>KM I<br>Võla k<br>Võla k                                       | ting.<br>eg nr<br>kood<br>onto<br>imiit<br>saeg  | IBAN<br>Nimi<br>Aadress<br>Kulud | ▼<br>Keel<br>Valuuta<br>LS konto<br>Klient<br>Trans.kulu             | D Directo-t<br>SEK |
| Pank<br>N<br>nfo<br>Ar<br>E<br>Te | Läh. viis<br>Reg nr 1<br>EM konto<br>KM-maa<br>Saatjariik                                                              | Jue ostuarv<br>FT<br>od<br>as<br>g.<br>] e-arve in<br>Euroopa Li<br>SE (Rootsi<br>11 (Lõppos | e puhul eelt<br>nport eelista<br>it<br>) | äitmine eelmisega<br>ab siinseid andmeid<br>Läh.<br>Km re<br>KM i<br>Võla k<br>✓ L<br>✓ Norm saabumi<br>otsekaubandus erata | ting.<br>eg nr<br>kood<br>onto<br>.imiit<br>saeg | IBAN<br>Nimi<br>Aadress<br>Kulud | ✓<br>Keel<br>Valuuta<br>LS konto<br>Klient<br>Trans.kulu<br>Soodus % | D Directo-t<br>SEK |

Sissetuleku dokumendi päisesse asetub hankijakaardilt 'Saatjariik' ja 'Tehinguliik' ning ridadele artiklikaardilt 'Päritolu'. Päritolu on võimalik sissetuleku dokumendil muuta, sest Intrastati aruanne kasutab sissetulekul olevat päritolu. 'Päritolu' väli on ka sissetuleku päises ja seda kasutatakse nende ridade puhul, mil 'Päritolu' on täitmata. :

|                | Koopia Jäta          | Kinnita Salvesta      | Diek: Uus            |                                 |                                  |              |                    |               |                  |               | 2         |
|----------------|----------------------|-----------------------|----------------------|---------------------------------|----------------------------------|--------------|--------------------|---------------|------------------|---------------|-----------|
| Number         | DOK                  | Nim                   | i Rootsi hankija     |                                 |                                  |              |                    |               |                  |               |           |
| Hankija nr     | 1045                 | Hankija arve          |                      | Ostuarve aeg                    |                                  | Viiten       | umber              |               |                  |               |           |
|                |                      |                       |                      |                                 | ۲                                | ООме         | enetlus            |               |                  |               |           |
| Aeç            | g 24.03.2022 9:08:07 | Objekt                | KADAKA               | Kasutaja                        | SUPER                            |              |                    |               | Ostut. nr.       |               |           |
| Tingimus       | s                    | Ladu                  | KADAKA               | Hinnavalem                      | JAE                              |              |                    |               | Mahakandmine     |               |           |
| Läh. ting      |                      | Konto                 | 99999                | Staatus                         | ~                                |              |                    |               | Vara             |               |           |
| Lähetusviis    | s                    | Projekt               |                      | Tüüp                            | ~                                |              |                    |               | Päritolu         | AR (Argentina | a) 🗸      |
|                | ID-d laiali          | Saatjariik            | SE (Rootsi)          | <ul> <li>Tehinguliik</li> </ul> | 11 (Lõppost/-müük, v.a           | otsekaubandu | is eratarbijatega) | Ý             | Kred. sissetulek |               |           |
| Kirieldur      | s Siin on kommentaa  | 55                    |                      |                                 |                                  |              |                    |               |                  |               |           |
| Sisekommentaa  | r Siin on sisekommer | itaar 55              |                      |                                 |                                  |              |                    | -             |                  |               |           |
| Koh            | t KOHVIK2            |                       |                      |                                 |                                  |              |                    |               |                  |               |           |
| Sorteeritud NR | Viimati muutis:      | SUPER 04.02 2022 9:52 | 55 Kanne muudetud 15 | 5.03.2022 13:50:20              | lassasetaja Aseta rets           | sept         | % Allahindlus      | Arvuta hinnad | uuesti           |               |           |
| Valuuta EUR    | Kogus                | 20000 Transpord       | i valuuta EUR        | Lisakulu v                      | aluuta EUR                       | Tr.k         | ulu meetod rea     | summa 🗸       |                  |               |           |
| Kurss 1        | Vaik.kogus           | Transpo               | rdi kurss 1          | Lisakulu                        | kurss 1                          |              |                    |               |                  |               |           |
| Hankijalt 600  | 00.00 Lattu          | 6000.00 Transpo       | rdi kulu             | 0 Lis                           | akulu (                          | .00          |                    |               |                  |               |           |
|                |                      |                       |                      |                                 | $\bigcirc$ $\bigcirc$ $\bigcirc$ |              |                    |               |                  |               |           |
| NR Artikkel    | Kogus Ühik           | Nimetus               |                      | Seeria                          | nr Hind                          | %            | Ladu               | Riiul La      | oid Parim enne   | Päritolu      | Tollikood |
|                | 10000                | Seep Roosa 100g       |                      |                                 |                                  | 0.3          |                    |               |                  | VN            |           |
| 1 F0004        |                      |                       |                      |                                 |                                  | 0.0          |                    |               |                  |               |           |

Liikumiste kasutamisel peab 'Lattu' lao kaardile olema lisatud klient ja kindlasti jälgima, et liikumise dokumendi päises oleks klient täidetud. Kui kaup võetakse liikumisega tagasi sellest laost, kuhu oli saadetud, siis näidatakse seda aruandes miinusmärgiga.

#### Aruande kasutamine ja eksport

Intrastat aruandes on kaks vaadet: "Saabumine" ja "Lähetamine". Kui tuleb deklareerida mõlemat, siis tuleb aruannet deklareeritava perioodi kohta võtta kummagi vaatega. Aruandesse näidatakse ladu muutvad dokumendid, millel on täidetud nii sihtriik kui ka tehinguliik!

#### Mida jälgida enne aruande eksportimist:

• Kas Sihtriik tulbas on riigid, mis intrastat aruandlusse kuuluvad? Selleks, et välistada riike, tuleks aruande peenhäälestuses kirjeldada, mis riike mitte näidata.

| An                                                                             | Janne Lähetamine 🗸 La                                                                                                    | idu Asu                                                                                                    | maa                                                                                                    | ✓ Hankija ±                                                                                                    | Klient                                                                                                    | Periood 01.01.2022                                   | kuni 31.01.2022 | ARUANNE                                                                                                    | 1L Export                                                                                                    | ▼ Trüki                                                                                                    | 🔔 🎤 🗐 🔒 |
|--------------------------------------------------------------------------------|----------------------------------------------------------------------------------------------------|----------------------------------------------------------------------------------------------------|----------------------------------------------------------------------------------------------------|----------------------------------------------------------------------------------------------------|----------------------------------------------------------------------------------------------------|------------------------------------------------------|-----------------|----------------------------------------------------------------------------------------------------|----------------------------------------------------------------------------------------------------|----------------------------------------------------------------------------------------------------|---------|
| F                                                                              | akend                                                                                                    | ~                                                                                                    | saabumine transpordiga                                                                                                    | Kogus >0                                                                                                    | Summa >0                                                                                                    | Kaal >0                                              |                 |                                                                                                    |                                                                                                    |                                                                                                    |         |
| Kir<br>1<br>2<br>3<br>4<br>5<br>6<br>7<br>8<br>9<br>10<br>11<br>12<br>13<br>14 | e nr Sihtriik Pairtloit<br>DE Saksamaa TO<br>DE Saksamaa TO<br>DE Saksamaa TO<br>DE Saksamaa VN<br>DE Saksamaa VN<br>DE Saksamaa VN<br>DE Saksamaa VI<br>DE Saksamaa VI<br>DE Saksamaaa | Kliendi KM n           Tonga DE123           Tonga DE123456           Tonga DE5568           Viehnam DE5568           Albaarin DE123           Viehnam DE123           Viehnam DE123           Viehnam DE123           Tonga EE10061531           Viehnam CU0051531           Viehnam CU0051531           Viehnam EE123           Tonga DE123           Tonga DE123           Tonga DE123           Tonga SE965423 | 29 nr Tehingullik<br>11 Löppost-mülk, va ots<br>11 Löppost-mülk, va ots<br>11 Löppost-mülk, va ots<br>11 Löppost-mülk, va ots<br>11 Löppost-mülk, va ots<br>12 Otsekaubandus eratar<br>12 Otsekaubandus eratar<br>12 Otsekaubandus eratar<br>12 Otsekaubandus eratar<br>12 Otsekaubandus eratar<br>12 Otsekaubandus eratar<br>12 Otsekaubandus eratar<br>12 Otsekaubandus eratar<br>11 Löppost/-mülk, va ots | ekaubandus eratarbijatega<br>ekaubandus eratarbijatega<br>ekaubandus eratarbijatega<br>ekaubandus eratarbijatega<br>ekaubandus eratarbijatega<br>ekaubandus eratarbijatega<br>ojjatega (sh kaugmüük)<br>ojjatega (sh kaugmüük)<br>ojjatega (sh kaugmüük)<br>ojatega (sh kaugmüük)<br>ojatega (sh kaugmüük)<br>ojatega (sh kaugmüük)<br>ojatega (sh kaugmüük)<br>ojatega (sh kaugmüük)<br>ojatega (sh kaugmüük)<br>ojatega (sh kaugmüük) | Kaubakood<br>34011100 Seebid<br>34011100 Seebid<br>34011100 Seebid<br>34011100 Seebid<br>34011100 Seebid<br>34011100 Seebid<br>34011100 Seebid<br>34011100 Seebid<br>34011100 Seebid<br>34011100 Seebid<br>34011100 Seebid<br>34011100 Seebid<br>34011100 Seebid<br>34011100 Seebid<br>34011100 Seebid | nitoruna tavatelefonid<br>Ilides laiusega kuni 36 cn | n, kuni 25 g/m² | Kogus           1 000.00           60.00           200.00           1 000.00           200.00           1 000.00           1 000.00           1 000.00           1 000.00           1 000.00           1 000.00           1 000.00           1 000.00           2.00           2.00           1 000.00           1 000.00           7 000.00 | Summa Valuuta<br>390,00 EUR<br>600,00 EUR<br>78,00 EUR<br>78,00 EUR<br>78,00 EUR<br>390,00 EUR<br>390,00 EUR<br>20,00 EUR<br>45,00 EUR<br>390,00 EUR<br>390,00 EUR<br>390,00 EUR<br>1817,45 EUR<br>7 838,45 | Kaal<br>112,000<br>6,720<br>22,400<br>100,000<br>20,000<br>112,000<br>112,000<br>1,970<br>0,000<br>112,000<br>112,000<br>112,000<br>112,000<br>112,000<br>100,000<br>22,400<br>10,000<br>22,400 |         |
|                                                                                | Tagasi                                                                                                    | Salvesta                                                                                                    | KUSTUTA                                                                                                    | SEADIS                                                                                                    | TUS: Isiklil                                                                                                    | k 🗸                                                  | \$              |                                                                                                    |                                                                                                    |                                                                                                    |         |
|                                                                                | Maa koodi                                                                                                    | d (komaga                                                                                                    | eraldatuna),                                                                                                    | mis välistata                                                                                                    | akse aruand                                                                                                    | les EE,RU                                            |                 | ]                                                                                                    |                                                                                                    |                                                                                                    |         |
|                                                                                |                                                                                                    |                                                                                                    |                                                                                                    | Vaikimisi                                                                                                    | määratud la                                                                                                    | od                                                   |                 |                                                                                                    |                                                                                                    |                                                                                                    |         |
|                                                                                |                                                                                                    |                                                                                                    |                                                                                                    |                                                                                                    | - E                                                                                                    | Baasva                                               | luutas          |                                                                                                    |                                                                                                    |                                                                                                    |         |
|                                                                                |                                                                                                    |                                                                                                    |                                                                                                    |                                                                                                    | (                                                                                                    | Lähetu                                               | s/tagastus      | on päeva                                                                                                    | akursiga                                                                                                    |                                                                                                    |         |
|                                                                                | Salvesta                                                                                                    |                                                                                                    |                                                                                                    |                                                                                                    |                                                                                                    |                                                      |                 |                                                                                                    |                                                                                                    |                                                                                                    |         |

 Kas Päritolu, Kaubakood ja Kaal tulbas on sisu? See tähendab, et mõnel artiklil on need väljad artiklikaardil täitmata. Klikkides rea ees olevale kirje numbrile on võimalik avada detailsem vaade, millistest dokumentidest ja artiklitest see rida koosneb, avada konkreetne dokument või minna otse artiklikaardile ja andmed lisada.

| Aruan   | ne Lähetami | ne 🗸 La  | du      | Asum            | a                           | ✓ Hankija ±              | Klient 🕀                           | Periood 01.01.2022              | kuni 31.01.2022   | ARUANNE         | XML Export    | ▼ Trūki   |
|---------|-------------|----------|---------|-----------------|-----------------------------|--------------------------|------------------------------------|---------------------------------|-------------------|-----------------|---------------|-----------|
| Pake    | end         |          |         | ~               | saabumine transpordiga      | Kogus >0                 | Summa >0                           | Kaal >0                         |                   |                 |               |           |
| Kirje n | r Sihtriik  | Päritolu |         | Kliendi KM reg  | nr Tehinguliik              |                          | Kaubakood                          |                                 |                   | Kogus           | Summa Valuuta | Kaal      |
| 1       | DE Saksama  | a TO     | Tonga   | DE123           | 11 Lõppost/-müük, v.a otse  | kaubandus eratarbijateg  | a 34011100 Seebid                  |                                 |                   | 1 000,00        | 390,00 EUR    | 112,000   |
| 2       | DE Saksama  | a TO     | Tonga   | DE123456        | 11 Lõppost/-müük, v.a otse  | kaubandus eratarbijateg  | a 34011100 Seebid                  |                                 |                   | 60,00           | 600,00 EUR    | 6,720     |
| 3       | DE Saksama  | a TO     | Tonga   | DE5568          | 11 Lõppost/-müük, v.a otse  | kaubandus eratarbijateg  | a 34011100 Seebid                  |                                 |                   | 200,00          | 78,00 EUR     | 22,400    |
| 4       | DE Saksama  | a VN     | Vietnam | DE123           | 11 Lõppost/-müük, v.a otse  | kaubandus eratarbijateg  | a 34011100 Seebid                  |                                 |                   | 1 000,00        | 390,00 EUR    | 100,000   |
| 5       | DE Saksama  | a VN     | Vietnam | DE5568          | 11 Lõppost/-müük, v.a otse  | kaubandus eratarbijateg  | a 34011100 Seebid                  |                                 |                   | 200,00          | 78,00 EUR     | 20,000    |
| 6       | DE Saksama  | a AL     | Albaani | a DE123         | 11 Lõppost/-müük, v.a otse  | kaubandus eratarbijateg  | a 85171100 juhtmeta tel            | efonitoruga tavatelefonid       |                   | 1 000,00        | 2 250,00 EUR  | 500,000   |
| 7       | EE Eesti    | то       | Tonga   | EE100615311     | 12 Otsekaubandus eratarb    | ijatega (sh kaugmüük)    | 34011100 Seebid                    |                                 |                   | 1 000,00        | 390,00 EUR    | 112,000   |
| 8       | EE Eesti    | VN       | Vietnam | EE100615311     | 12 Otsekaubandus eratarb    | ijatega (sh kaugmüük)    | 34011100 Seebid                    |                                 |                   | 1 000,00        | 390,00 EUR    | 100,000   |
| 9       | LV Läti     | VN       | Vietnam | QV99999999999   | 99 12 Otsekaubandus eratarb | ijatega (sh kaugmüük)    | 34011100 Seebid                    |                                 |                   | 62,00           | 610,00 EUR    | 6,200     |
| 10      | LV Läti     | AL       | Albaani | a QV99999999999 | 99 12 Otsekaubandus eratarb | iiatega (sh kaugmüük)    | 48181010 Tualettoabe               | r rullides laiusega kuni 36 cm. | kuni 25 a/m²      | 2.00            | 20.00 EUR     | 1.970     |
| 11      | NL Holland  | (puudub  | )       | DE123           | 12 Otsekaubandus eratarb    | ijatega (sh kaugmuuk)    | (puudub)                           |                                 |                   | 2,00            | 45,00 EUR     | 0,000     |
| 12      | NL HOMMAN   | 10       | Tonga   | DE123           | 12 Otsekaubandus eratan     | ijatega (sir kauginuuk)  | 34011100 Seebid                    |                                 |                   | 1 000,00        | 390,00 EUR    | 112,000   |
| 13      | NL Holland  | VN       | Ternam  | DE123           | 12 Otsekaubandus eratard    | ijatega (sn kaugmuuk)    | 34011100 Seebid                    | N                               |                   | 1 000,00        | 390,00 EUR    | 100,000   |
| 14      | SE ROOISI   | 10       | Tonga   | SECOND/23       | 11 Loppost/-muuk, v.a otse  | ekaubandus eratarbijateg | a 34011100 Seebid                  | 1                               |                   | 200,00          | 1 817,45 EUR  | 22,400    |
|         |             |          |         |                 |                             |                          |                                    |                                 |                   |                 |               | 1 215,690 |
|         |             |          |         |                 |                             | D EVELIN:KAD             | )AKA Intrastat <sub>v2</sub> - Wor | rk - Microsoft Edge             |                   |                 |               |           |
|         |             |          |         |                 |                             |                          |                                    |                                 |                   |                 |               |           |
|         |             |          |         |                 |                             | 🗇 https://               | /login0.directo.ee/i               | intclient/ocra_directo_e        | velin/ladu_aru_ir | ntrastat.asp?in | iner=jah      |           |
|         |             |          |         |                 |                             |                          |                                    |                                 |                   |                 |               |           |
|         |             |          |         |                 |                             | Number Tüün 4            | Nimi                               | Kog                             | jus Vaartus       | Kaal            | Summa         |           |
|         |             |          |         |                 |                             | 1001/1 LS 4              | 741281324237 DVD Min               | nu oelapsed lanevad sotta       | 2 1,7             |                 | 3,4           |           |
|         |             |          |         |                 |                             | 1001/1 LS 4              | 1/412 J24466 DVD Mu                | ilewapi lood i osa              | 2 1,2304          |                 | 2,4608        |           |
|         |             |          |         |                 |                             | Cult.                    |                                    |                                 |                   |                 |               |           |
|         |             |          |         |                 |                             | Suid                     |                                    |                                 |                   |                 |               |           |

• Linnukesega 'saabumine transpordiga' lisatakse 'Saabumine' aruandes kauba summale ka sissetulekule jagatud transpordikulu.

| Aruanne    | Saabumin   | e 🗸 Ladu      | Asumaa                                           | ✓ Hankija ⊕                | Klient 🕀                  | Periood 01.01.2022 | kuni 31.01.2022 | ARUANNE XML Export |            |
|------------|------------|---------------|--------------------------------------------------|----------------------------|---------------------------|--------------------|-----------------|--------------------|------------|
| Pakend     | t t        |               | <ul> <li>saabumine transpordiga</li> </ul>       | Gran Kogus >0              | Summa >0                  | 🗌 Kaal >0          |                 |                    |            |
| Kirje nr S | Saatjariik | Päritolu      | Tehinguliik                                      | Kaubakood                  |                           |                    | Kogus           | Summa Valuuta      | Kaal       |
| 1 D        | DE Saksama | a AL Albaania | 11 Lõppost/-müük, v.a otsekaubandus eratarbija   | tega 48181010 Tualettpaber | rullides laiusega kuni 36 | cm, kuni 25 g/m²   | 7 000,00        | 7 922,60 EUR       | 6 896,400  |
| 2 F        | I Soome    | TO Tonga      | 11 Lõppost/-müük, v.a otsekaubandus eratarbija   | tega 34011100 Seebid       |                           |                    | 10 000,00       | 3 000,00 EUR       | 1 120,000  |
| 3 F        | I Soome    | VN Vietnam    | 11 Lõppost/-müük, v.a otsekaubandus eratarbija   | tega 34011100 Seebid       |                           |                    | 10 000,00       | 3 000,00 EUR       | 1 000,000  |
| 4 S        | SE Rootsi  | AZ Aserbaidza | n 11 Lõppost/-müük, v.a otsekaubandus eratarbija | tega 34011100 Seebid       |                           |                    | 20 000,00       | 6 000,00 EUR       | 2 120,000  |
| 5 S        | SE Rootsi  | TO Tonga      | 11 Lõppost/-müük, v.a otsekaubandus eratarbija   | tega 34011100 Seebid       |                           |                    | 30 000,00       | 6 392,67 EUR       | 3 360,000  |
| 6 S        | SE Rootsi  | VN Vietnam    | 11 Lõppost/-müük, v.a otsekaubandus eratarbija   | tega 34011100 Seebid       |                           |                    | 30 000,00       | 6 392,67 EUR       | 3 000,000  |
|            |            |               |                                                  | -                          |                           |                    | 107 000,00      | 32 707,95          | 17 496,400 |

Juhul kui kliendilt KM reg nr-i ei leita, siis summeeritakse need tehingud koodi QV999999999999 alla.

Aruande ekspordiks tuleb kõigepealt valida periood ja aruanne ning seejärel vajutada nuppu

XML Export . Selle tulemusel laetakse fail alla ja see tuleb omakorda üles laadida eSTAT keskkonda. XML fail tuleb üles laadida eSTATi keskkonnas mitte konkreetse aruande alt, vaid päisest **Faili üleslaadimine - XML** kaudu.

## Intrastat aruande kasutamine kuni 2021. aasta lõpuni

LADU> ARUANDED> Intrastat

#### "Saabumine" aruande puhul peavad olema täidetud järgmised väljad:

- 1. Artiklikaardil: CN8 kood, Päritolumaa, Kaal
- 2. Sissetulekul: Saatjariik, Tehinguliik, Lähetus tingimus, Lähetus viis (mõistlik on lisada see info hankija kaardile)

#### "Lähetamine" aruande puhul peavad olema täidetud:

- 1. Artiklikaardil: CN8 kood, Päritolumaa, Kaal
- 2. Müügiarvel ja lähetusel (tellimusel): Sihtriik, Tehinguliik, Lähetus tingimus, Lähetus viis (mõistlik on lisada see info kliendi kaardile)

#### Eksport

Directost saab Intrastati aruande eksportida CSV Eksport nupu abil.

Fail tuleb **alla laadida**, mitte avada. Võib ka avada, kuid kindlasti ei tohiks seda enam üle salvestada, kuna Excel tõlgendab faili sisu valesti ning andmed moonduvad salvestamise käigus.

CSV Eksportimisel jõuab **Tarne-klausel** tulpa **Lähetus tingimuse** kood ning **Transpordi-liik** tulpa **Lähetusviis**. eSTAT eeldab, et kasutusel on 3 sümboli pikkused standard koodid. Kui kasutusel on muud koodid, võib eStati jaoks täita standardile vastava koodi Lähetus tingimuse ja Lähetus viisi kaardil väljal **Intrastat**.

CSV fail tuleb üles laadida eSTATi keskkonda, valides sealt konkreetse aruande, perioodi ning edasi Laen üles täidetud CSV UTF8 faili

| AUBA SAABI   | UMINE 2<br>arv:0  | . INFO MAKS | U- JA TOLL          | Valmis!     |              |                |                                      |   |           |
|--------------|-------------------|-------------|---------------------|-------------|--------------|----------------|--------------------------------------|---|-----------|
| . KAUBA :    | SAABUN            | IINE        |                     |             |              |                | Kontrollin tabelit                   | Ŀ | . 1       |
|              | Tarne-<br>klausel | Koht        | Transpordi-<br>liik | Liikmesriik | Tehingu liik | Päritoluriik : | Laen alla CSV faili                  | > | arve<br>a |
|              | 1                 | 2           | 3                   | 4           | 5            | 6              | Laen üles täidetud CSV faili         | > |           |
|              |                   |             |                     |             |              |                | Laen üles täidetud CSV<br>UTF8 faili | > | 1         |
| Tabeli kok   | kuvõte            |             |                     |             |              |                | Laen alla XLSX faili                 | > | Ĺ         |
| Lehekülje nr | Tarne-<br>klausel | Koht        | Transpordi-<br>liik | Liikmesriik | Tehingu liik | Päritoluriik   | Laen üles täidetud XLSX<br>faili     | > | arve<br>a |
|              |                   | 2           | 3                   | 4           | 5            | 6              |                                      |   |           |

### Eksport xml failiga

XML Eksportimisel jõuab Tarne-klausel tulpa Lähetus tingimuse kood ning Transpordi-liik tulpa Lähetusviis. eSTAT eeldab, et kasutusel on 3 sümboli pikkused standard koodid. Kui kasutusel on muud koodid, võib eStati jaoks täita standardile vastava koodi Lähetus tingimuse ja Lähetus viisi kaardil väljal Intrastat.

Kui vajutada XML nupp siis kui andmed on korrektsed teeb süsteem faili valmis. Kui andmed on ebakorrektsed võib saada järgnevaid vea teateid:

**1.** Veateates on viide sellele, et asumaa EE -d ei tohiks olla andmete hulgas.

#### (instat6.5.xsd)

'EE' violates enumeration constraint of 'AT BE BG HR CY CZ DK FI FR DE GR HU IE IT LV LT LU MT NL RO SK SI ES SE PL PT GB OR OV OY'. The element 'MSConsDestCode' with value 'EE' failed to parse

<?xml version="1.0" encoding="UTF-8" ?> <INSTAT xsi:noNamespaceSchemaLocation="instat6.5.xsd" xmlns:xsi="http://www.w3.org/2001/04/xmlence" xmlns:ds="http://www.w3.org/2000/09/xmldsig#">

See tähendab seda, et süsteemis on dokumente, kus asumaa on EE aga sellisel dokumendil on lisatud tehingu liik 11 ost -müük. Sellist tehingu liiki Eesti sisestel dokumentidel olla ei tohi.

| Aruanne Lähetamine 🗸 Ladu                 | Asumaa EE (Eesti)       |
|-------------------------------------------|-------------------------|
| Pakend                                    | ✓ saabumine transpo     |
| Kirje nr Sihtriik Päritolu Lähetustingimu | Tehinguliik             |
| 1 EE Eesti (puudub) (puudub)              | 11 Ost/müük I0N EUR     |
| 2 EE Eesti (puudub) (puudub)              | 11 Ost/müük iN EUR      |
| 3 EE Eesti (puudub) (puudub)              | 11 Ost/müük N EUR       |
| <li>4 EE Eesti (puudub) (puudub)</li>     | 11 Ost/müük N EUR       |
| 5 EE Eesti (puudub) (puudub)              | 11 Ost/müük /N EUR      |
| <li>6 EE Eesti (puudub) (puudub)</li>     | 11 Ost/müük iN EUR      |
| 7 EE Eesti (puudub) 9n                    | 11 Ost/müük puudub) EUR |
| 8 EE Eesti (puudub) 9n                    | 11 Ost/müük puudub) EUR |

2. Veateates on viide transpordi liigile

#### (instat6.5.xsd)

" violates enumeration constraint of '1 2 3 4 5 7 8 9'. The element 'modeOfTransportCode' with value " failed to parse.

```
<?xml version="1.0" encoding="UTF-8" ?>
<INSTAT xsi:noNamespaceSchemaLocation="instat6.5.xsd"
xmlns:xsi="http://www.w3.org/2001/XMLSchema-instance"
xmlns:xenc="http://www.w3.org/2001/04/xmlenc#" xmlns:ds="http://www.w3.org/2000/09/xmldsig#">
<Envelope><envelopeId>AA202006</envelopeId><DateTime><date>2020-07-16</date>
<time>10:28:51</time></DateTime><Party partyRole="sender" partyType="PSI">
```

Selline veateade võib viidata kahele asjaolule:

Eesti välise partneri sissetulekul või lähetusel puudub lähetus viis.

| Number DOK              | Nimi PHOENIX CONTACT U   | JAB                      |       |                  |  |
|-------------------------|--------------------------|--------------------------|-------|------------------|--|
| Hankija nr 3170         | Hankija arve             | Ostuarve aeg             |       |                  |  |
|                         |                          |                          |       | etlus            |  |
| Aeg 16.07.2020 10:36:48 | Objekt TOOTMINE, HANKIJ. | Kasutaja SUPER           |       | Ostut. nr.       |  |
| Tingimus                | Ladu                     | Hinnavalem               |       | Mahakandmine     |  |
| Läh. ting.              | Konto 212291             | Staatus                  | ~     | Inventar         |  |
| Lähetusviis             | Projekt                  | Тüüp                     | ~     | Päritolu         |  |
| D-d laiali              | Saatjariik LT (Leedu)    | ✓ Fehinguliik 11 (Ost/n) | nüük) | Kred. sissetulek |  |
| Kirieldus               |                          |                          |       |                  |  |

• Lähetusviisil endale ei ole lisatud intrastati koodi

| Lao seadistused > Lao l | ähetusviisid > 7N                          |
|-------------------------|--------------------------------------------|
| 🕒 Tagasi 🗋 Uus          | 🖓 Koopia 🛍 Kustuta 🛛 Salvesta              |
| 7 nädalat tellir        | nuse kinnitamise kuupäevast                |
| KOOD                    | 7N                                         |
| NIMI                    | 7 nädalat tellimuse kinnitamise kuupäevast |
| ARTIKKEL                | >                                          |
| PUNKTIDEGA              | Ei 🗸                                       |
| KUNI SUMMANI 1          | 0                                          |
| ARTIKKEL 2              | >                                          |
| PUNKTIDEGA 2            | Ei 🗸                                       |
| KUNI SUMMANI 2          | 0                                          |
| INTRASTAT               | 3                                          |

#### modeOfTransportCode are the following:

| Value | Description                   |
|-------|-------------------------------|
| 1     | Transport by sea              |
| 2     | Transport by rail             |
| 3     | Transport by road             |
| 4     | Transport by air              |
| 5     | Consignments by post          |
| 7     | Fixed transport installations |
| 8     | Transport by inland waterway  |
| 9     | Own propulsion                |

#### 2. Veateates on viide transpordi tingimusele

#### (instat6.5.xsd)

" violates enumeration constraint of 'CFR CIF CPT CIP DAF DAP DAT DDP DDU DEQ DES EXW FAS FCA FOB XXX'. The element 'TODCode' with value " failed to parse.

| ŀ | xml version="1.0" encoding="UTF-8" ?                                                                        |  |
|---|----------------------------------------------------------------------------------------------------|--|
| ŀ | <instat <="" td="" xsi:nonamespaceschemalocation="instat6.5.xsd"><td></td></instat>                         |  |
|   | <pre>xmlns:xsi="http://www.w3.org/2001/XMLSchema-instance"</pre>                                            |  |
| ŀ | <pre>xmlns:xenc="http://www.w3.org/2001/04/xmlenc#" xmlns:ds="http://www.w3.org/2000/09/xmldsig#"&gt;</pre> |  |

- Tellimusel või sisetulekul puudu lähetustingimus
- Lähetustingimuse kood ei vasta standardile ja intrastati väli on tühi\\

| Lao seadistused > | Lao lähetustingimused > Lisa uus                                  |
|-------------------|-------------------------------------------------------------------|
| 😋 Tagasi          | Salvesta Olek: Muudetud                                           |
| Lisa uus          |                                                                   |
| KOOD              | MINU_VIIS See ei vasta standardile                                |
| NIMI              | Free on Board                                                     |
| INTRASTAT         | See väli on tühi kui on oma kood sis selles väljal peab olema FOB |

**TODCode** has the type "<u>string</u>". The different values of **TODCode** follow the Intrastat code list:

| Incoterm code | Meaning Incoterm ICC/ECE Geneva     | Place to be indicated, when required |
|---------------|-------------------------------------|--------------------------------------|
| EXW           | ex-works                            | location of works                    |
| FCA           | free carrier                        | agreed place                         |
| FAS           | free alongside ship                 | agreed port of loading               |
| FOB           | free on board                       | agreed port of loading               |
| CFR           | cost and freight (C&F)              | agreed port of destination           |
| CIF           | cost, insurance and freight         | agreed port of destination           |
| CPT           | carriage paid to                    | agreed place of destination          |
| CIP           | carriage and insurance paid to      | agreed place of destination          |
| DAF           | delivered at frontier               | agreed place of delivery at frontier |
| DES           | delivered ex-ship                   | agreed port of destination           |
| DEQ           | delivered ex-quay                   | after customs clearance, agreed port |
| DDU           | delivered duty unpaid               | agreed place of destination in       |
|               |                                     | arriving country                     |
| DDP           | delivered duty paid                 | agreed place of delivery in arriving |
|               |                                     | country                              |
| XXX           | delivery terms other than the above | precise statement of terms specified |
|               |                                     | in the contract                      |

From: https://wiki.directo.ee/ - **Directo Help** 

Permanent link: https://wiki.directo.ee/et/ladu\_aru\_intrastat

Last update: 2022/03/24 09:18

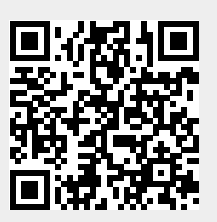